## <u>Switching from a Non-Emergency Transportation Provider (NEMT) to Non-</u> <u>Medical Transportation (NMT) Provider with No Change in Vehicles or Drivers</u>

- 1. Open the application and click "Logistics" under the Business Information section
- 2. Select the Non-Medical Transportation box
  - a. NOTE: Leave the Non-Emergency box checked

| Content     | <b>€</b> Expa                      | ind All  | •                                                                                                    | 0                                                 | 0         |  |
|-------------|------------------------------------|----------|----------------------------------------------------------------------------------------------------|---------------------------------------------------|-----------|--|
| Getting Sta | rted                               | •        | Hours of Operation                                                                                                    | Mode of Transportation                            | Summary   |  |
| Bur         | siness Information                 | 0        | Which type of Transportation                                                                                                    | Transportation does your business provide? Select | t Medical |  |
| <b>P</b>    | Business Profile<br>Contact Person | •        | (select all that apply).<br>Remember, Non-Medical transportation services can also be provided by Medical<br>Transportation providers and Medical Transportation types of vehicles.<br>Passenger vehicles and vans that can accommodate only one person in a wheelchair can |                                                   |           |  |
| ♥<br>■      | Addresses Place of Business        | •        | o Qualify for non-                                                                                                    | medical services only                             |           |  |
| e           | Insurance<br>Logistics             | Ty<br>Me | pe of Transportation<br>idical Transportation                                                                                                    | Non-Medical Transportation                        | A 🛛       |  |
| Pra         | ctice Information                  | •        | Emergancy<br>Nonemergency                                                                                                    |                                                   |           |  |

- 3. Click Save, then continue
- Under Practice Information, a Non-Medical Transportation subsection will populate to ADD the existing vehicles that were added upon original submission, click the BLUE plus sign

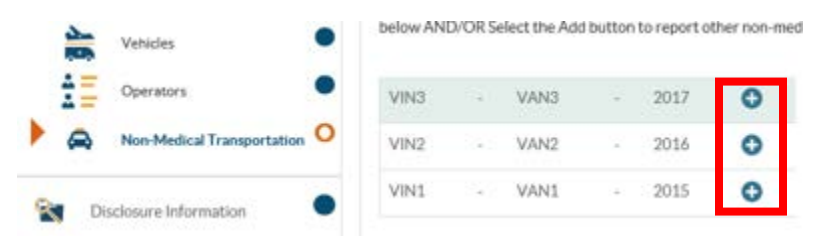

- 5. A message will pop up saying "Your NMT Vehicle will be prepopulated using this vehicle selected". Click "Yes"
- 6. Repeat the steps above to add the existing NEMT Drivers as NMT Drivers
- Once completed, click back to "Logistics" under the Business Information section and Uncheck "<u>Nonemergency</u>". A warning message will populate stating "You are changing your Type of Transportation"
- 8. Click Continue, and resubmit the application